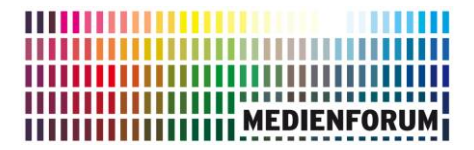

BERLIN

## Aktualisierung Ihrer persönlichen Daten

Fall 1: Sie möchten Ihre Zugangsdaten zu MOM aktualisieren.

Bitte rufen Sie über die Adresse <u>www.mom-katalog.de</u> das MOM-Portal auf.

Über die Anmeldungsschaltfläche 🚨 oben rechts gelangen Sie zur Anmeldemaske.

|     | EDU-ID        |
|-----|---------------|
| @   | mit E-Mail    |
| ıAı | Entleihnummer |

Sie haben jetzt die Möglichkeit, sich mit Ihrer bei uns hinterlegten E-Mail-Adresse oder Ihrer vom Medienforum erhaltenen Entleihnummer anzumelden.

Klicken Sie nach der erfolgten Anmeldung bitte oben rechts auf dieses Symbol: 🚢

| Wählen Sie nun diesen Menüpunkt aus | <b>.</b> | Einstellungen |
|-------------------------------------|----------|---------------|
|-------------------------------------|----------|---------------|

Hier können Sie jetzt Ihre persönlichen Daten (Passwort, E-Mail-Adresse, Straße, Postleitzahl, Ort, Telefonnummer) aktualisieren.

Klicken Sie zum Schluss auf

Jetzt können Sie sich unter <u>www.mom-katalog.de</u> mit Ihrer neuen E-Mail-Adresse und Ihrem selbstgewählten Passwort einloggen.

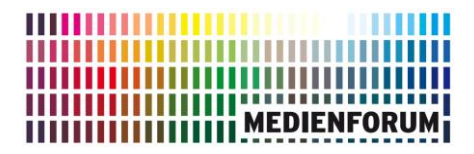

## Fall 2: Was können Sie tun, wenn Sie Ihr Passwort vergessen haben?

Klicken Sie einfach auf die Funktion "Passwort vergessen?" im Anmeldedialog.

In der folgenden Maske geben Sie bitte je nach Anmeldemenü Ihre E-Mail-Adresse oder Ihre Entleihnummer ein, denn damit identifizieren Sie sich.

Nach einem Klick auf **"Link zusenden**" erhalten Sie per E-Mail einen Link, über den Sie Ihr neues Passwort vergeben können.

Wenn die E-Mail eingetroffen ist, klicken Sie bitte den darin enthaltenen Link an. Bitte kontrollieren Sie ggf. Ihren Spam-Ordner, ob die E-Mail dort gelandet ist.